# **Troubleshooting Matrix System Error:**

<u>Connection Not Private Error: How to</u> <u>Troubleshoot on Windows 10 & 11,</u> <u>and Mac</u>

IMPORTANT: CLOSE ALL INTERNET BROWSERS BEFORE PERFORMING!

### Windows 10

Step 1. In the Windows search bar, type 'cmd', and click on 'Command Prompt'.

(You can also press the Windows key to open the search.)

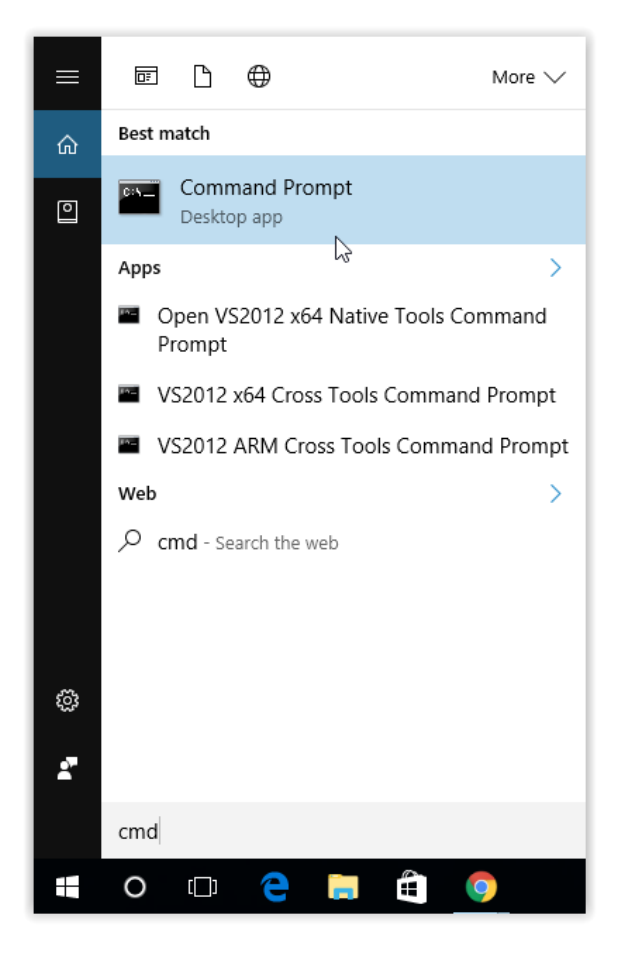

Step 2. Type "**ipconfig /flushdns**" in the Command Prompt, and press **Enter** (without the quotes).

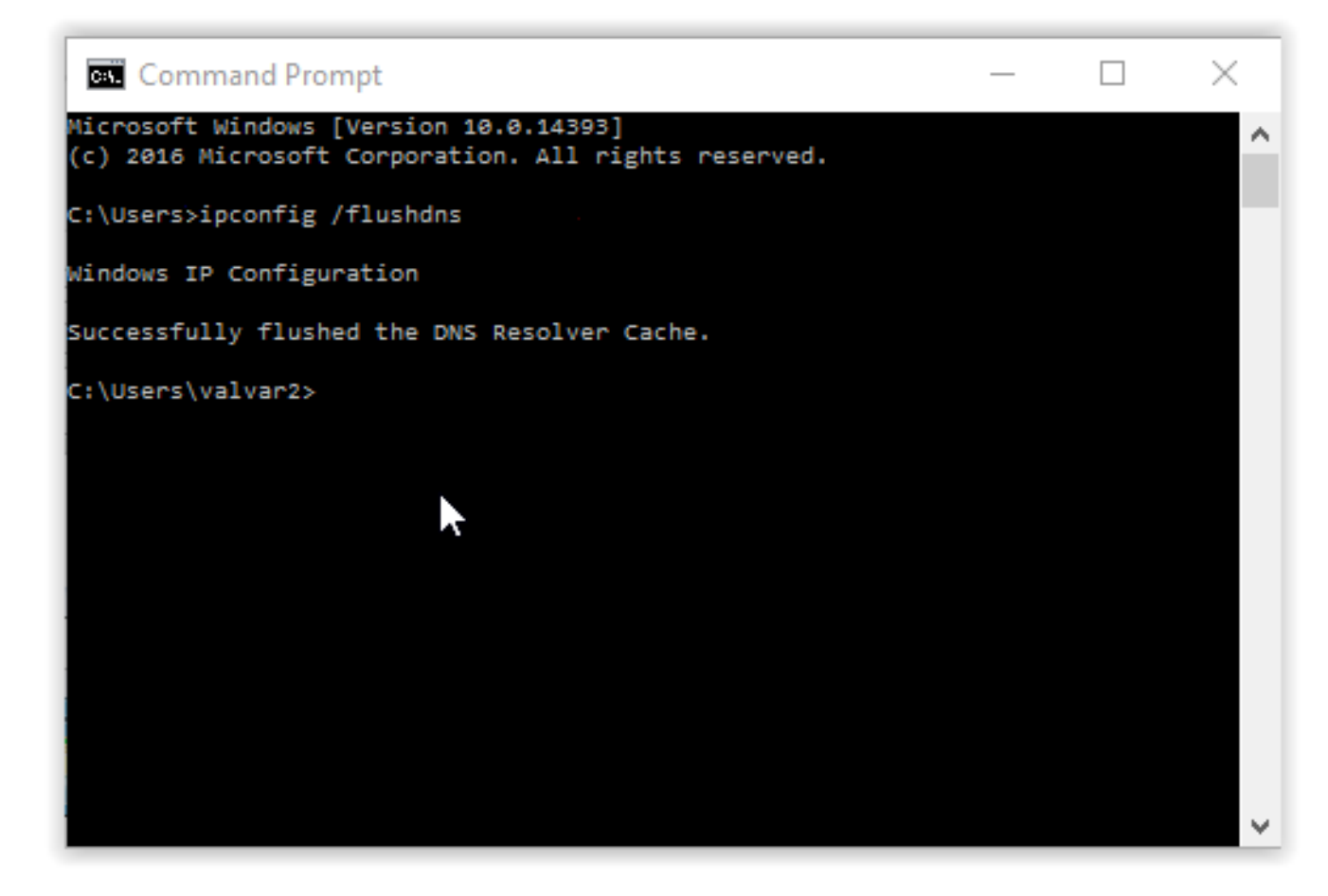

You're done! Close the Command Prompt. We recommend restarting your PC, but this is not required.

### Windows 11

Step 1. In the Windows search bar, type 'cmd', and click on 'Command Prompt'.

(You can also press the Windows key to open the search.)

| Best match                       |                        |
|----------------------------------|------------------------|
| Command Prompt                   |                        |
| Search work and web              | Command Prompt         |
| 𝒫 cmd − See work and web results | App                    |
|                                  | 🖸 Open                 |
|                                  | 🕞 Run as administrator |
|                                  | Dpen file location     |
|                                  |                        |
|                                  | 🔗 Pin to taskbar       |
|                                  |                        |
|                                  |                        |
|                                  |                        |
|                                  |                        |
|                                  |                        |
|                                  |                        |
|                                  |                        |
|                                  |                        |

Step 2. Type "**ipconfig** /**flushdns**" in the Command Prompt, and press **Enter** (without the quotes).

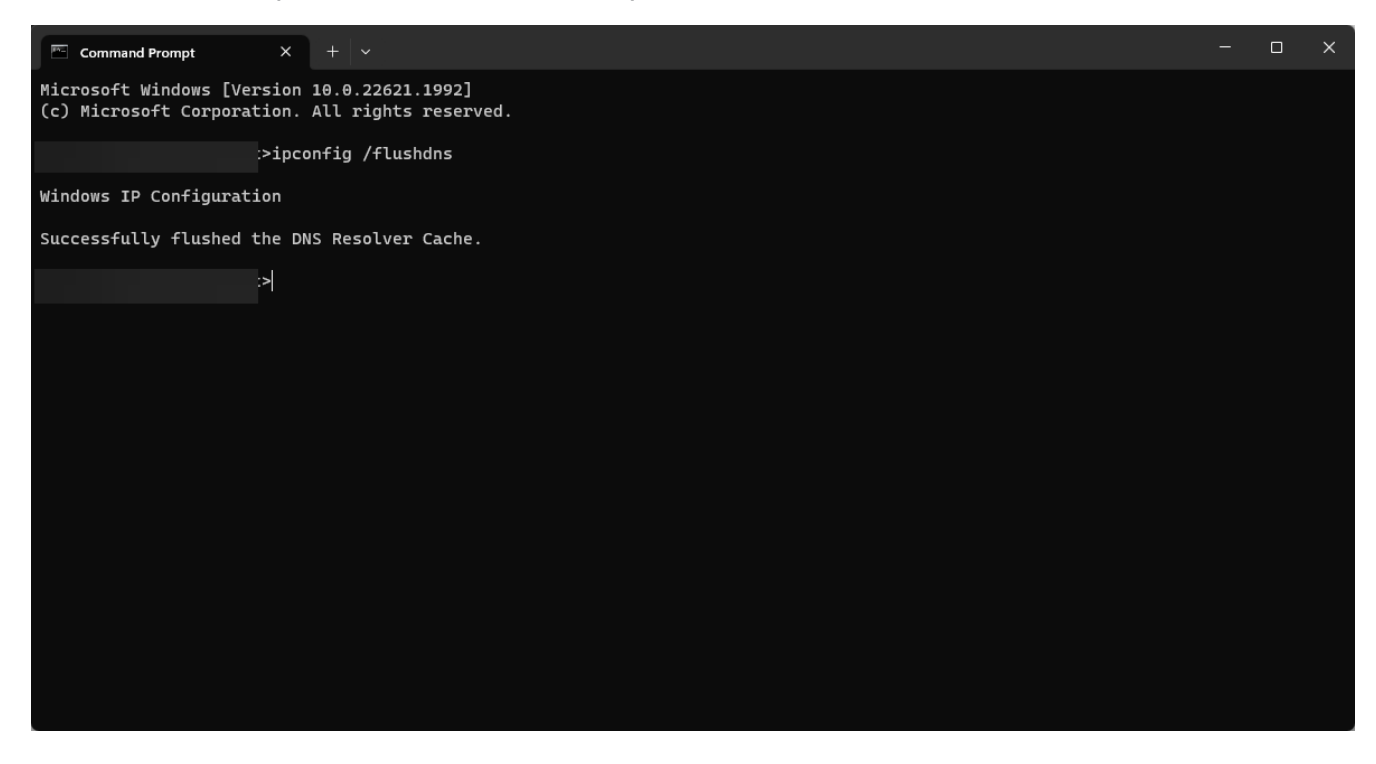

You're done! Close the Command Prompt. We recommend restarting your PC, but this is not required.

## How to DNS Flush on Macintosh

Step 1: Open the Terminal. This can be done either by:

- A) using Spotlight Search or by pressing Command + Space and then type Terminal.
- B)Open the Launchpad in the Dock and type in Terminal in the search bar.

You're looking for this:

| Q terminal                      | >_                                                                     |  |
|---------------------------------|------------------------------------------------------------------------|--|
| тор ніт                         |                                                                        |  |
| 🛅 Terminal                      |                                                                        |  |
| SIRI KNOWLEDGE                  |                                                                        |  |
| 🔕 Terminal                      | >_                                                                     |  |
| Airport terminal                |                                                                        |  |
| S Terminal illness              |                                                                        |  |
| MOVIES                          |                                                                        |  |
| The Terminal                    |                                                                        |  |
| ITUNES STORE                    | Terminal                                                               |  |
| 🔯 Terminal (Acoustic)           |                                                                        |  |
| DEFINITION                      |                                                                        |  |
| 💁 terminal                      |                                                                        |  |
| DEVELOPER                       |                                                                        |  |
| • theme-terminal.js — adot-2    | KindApplicationSize9.7 MBCreated1/5/18Modified1/5/18Last opened8/17/21 |  |
| • theme-terminal.js — adot      |                                                                        |  |
| Secondary DNS Services _ DNS Ma |                                                                        |  |
| fontawesome min is              |                                                                        |  |

Step 2: Double-click the Terminal to open it.

Step 3: Type in "sudo dscacheutil -flushcache;sudo killall -HUP mDNSResponder" (without the quotes).

Step 4: Press Return. It will prompt for the password. Enter the password and press Return again.

Example of what Terminal should look like:

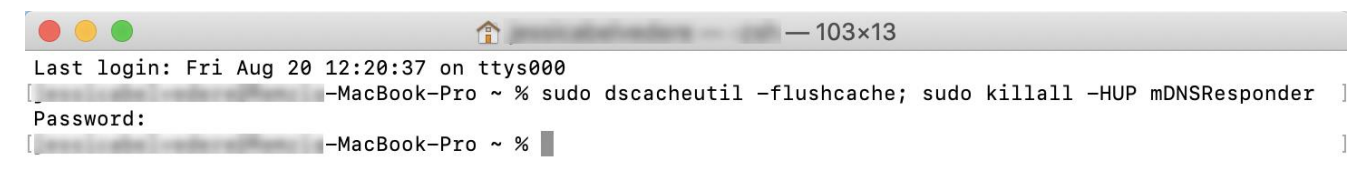

You're done! You can exit the terminal. We recommend restarting your Mac, but this is not required.

#### <u>\*If the connection issue persists after performing this</u> process, please contact your internet service provider for further technical troubleshooting.

IMPORTANT NOTE: Macs have many older versions, so you will need to use a different command depending on the version.

Ventura & Monterey: sudo dscacheutil -flushcache; sudo killall -HUP mDNSResponder

Lion, Mountain Lion, Mavericks, El Capitan, Sierra, High Sierra, Mojave: sudo killall -HUP mDNSResponder

Yosemite: sudo discoveryutil mdnsflushcache

Tiger: lookupd -flushcache